## **Online Payment**

#### Go to: <a href="https://catalog.pinalcountyaz.gov/">https://catalog.pinalcountyaz.gov/</a>

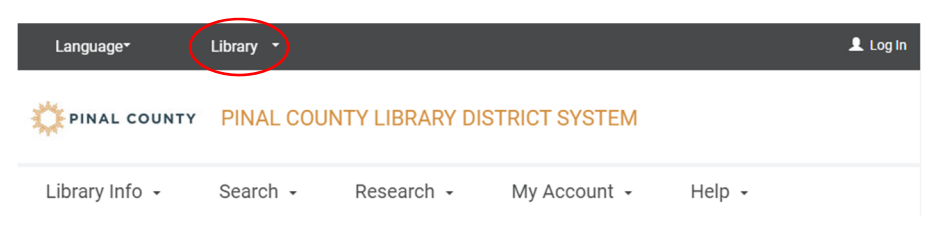

### Choose Maricopa Public Library from the Library drop down menu

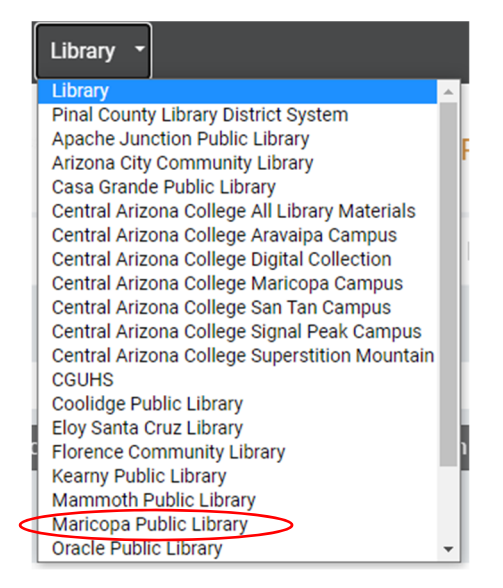

#### Log into your account

Please enter your barcode and password

| Barcode:  |        |
|-----------|--------|
| Password: |        |
|           | Log In |

#### Under My Account, click you your name

| Language-             | Library 🝷   | Large Text                             | L Welcome, Rebecca (Log Out)       |
|-----------------------|-------------|----------------------------------------|------------------------------------|
| 🔅 PINAL COUNTY        | MARICOPA F  | UBLIC LIBRARY                          |                                    |
| Library Info 🕞        | Search 👻    | Research • My Account • Help •         |                                    |
| Quick library search: | Anywhere Si | ubject Title Author Fiction Nonfiction | My Account<br>, Rebecca<br>Log Out |

## Click on the fines amount

| Language <del>*</del>                                                                                 | Library 👻 | Large Text                                                                  | L Welcome, Rebecca (Log Out)                                      |
|----------------------------------------------------------------------------------------------------|-----------|-----------------------------------------------------------------------------|-------------------------------------------------------------------|
| 🔅 PINAL COUNTY                                                                                        | MARICOPA  | PUBLIC LIBRARY                                                              |                                                                   |
| Library Info 🕞                                                                                        | Search -  | Research - My Account - Help -                                              |                                                                   |
| Name:<br>Barcode:<br>Registered at:<br>Patron code:<br>Date of original registrat<br>Expiration date: | ion:      | Rebecca<br>********1285<br>Maricopa Public Library<br>3/9/2011<br>7/23/2021 | My Account<br>Rebecca<br>\$1.00 owed on your account<br>My Record |

## Select the fines to be paid and click Pay Fines Now!

| Fines & Fees                     |          |         |                    |        |           |   | Wy Account            |  |
|----------------------------------|----------|---------|--------------------|--------|-----------|---|-----------------------|--|
| Title                            | Amount   | Balance | Transaction Date 🔻 | Type   | Reason    |   | Rebecca               |  |
|                                  | \$1.00   | \$1.00  | 12/2/2020          | Charge | See Notes | 0 | My Record             |  |
|                                  |          |         |                    |        |           |   | Items Out (2)         |  |
| Charges: \$1.00 Deposits: \$0.00 | Credits: | \$0.00  |                    |        |           |   | Requests (1)          |  |
| Pay Fines Now!                   |          |         |                    |        |           |   | Fines & Fees (\$1.00) |  |
|                                  |          |         |                    |        |           |   | Reading History (51)  |  |

## Click Continue to go to Payflow

# **Fines and Fees**

| Туре   | Reason    | Title | Amount |
|--------|-----------|-------|--------|
| Charge | See Notes |       | \$1.00 |

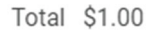

You will be redirected to PayflowLink ...

| << Back | Continue>> |
|---------|------------|
|         |            |

Enter your information for the transaction

| Pay with PayPal - The faster, safer way to pay     Pay Now     OR-        Pay Later     Pay with credit or debit card     Card Number     Image: Image: Im                                                                                                    | Total (USD): 1.00                                                |
|----------------------------------------------------------------------------------------------------|------------------------------------------------------------------|
| Pay with PayPal - The fasher, safer way to pay<br>Pay Now                                                                                                    | SHECK OUT_PayPal         -OR.         -OR.         PayPal CREDIT |
| Pay Now OFFCK OFF_ Pay Pari<br>-OR-<br>Pay Later Pay Pair CREDIT  Pay with credit or debit card  Card Number Pay min provide Pay Pair Pay Pair Pay Pay Pair Pay Pair Pay Pair Pay Pair Pay Pair Pay Pay Pair Pay Pay Pair Pay Pay Pair Pay Pay Pair Pay Pay Pair Pay Pay Pay Pay Pay Pair Pay Pay Pay Pay Pay Pay Pay Pay Pay Pay                                                                                                    | ONE-       - OR-         - OR-       - OR-         PayPai CREDIT |
| -oR-<br>Pay Later Pay Pail CREDIT  Pay with credit or debit card  Card Number  Card Number  Card Number  Card Number  Card Number  Card Number  Difference  Difference Difference  Difference Difference Difference Difference Difference Difference Difference Diff | - OR                                                             |
| Pay Later     Pay with credit or debit card     Card Number     Image: Solution card     What is mode card     Billing Address     First name                                                                                                    | PayPal CREDIT                                                    |
| Pay with credit or debit card Card Number  Card Number  Expiration Date  mm  y  y  Biting Address  First name                                                                                                    | 2 2 2 2 2 2 2 2 2 2 2 2 2 2 2 2 2 2 2                            |
| Pay with credit or debit card         Card Number         Image: Pay with credit or debit card         Image: Pay with credit or debit card         Expiration Date         Image: Pay with credit or debit card         Visa         Billing Address         First name                                                                                                    | E E VISA                                                         |
| Card Number                                                                                                    | E E E E E E E E E E E E E E E E E E E                            |
| Expiration Date<br>Market State State  | 2 2 2 2 2 2 2 2 2 2 2 2 2 2 2 2 2 2 2                            |
| Expiration Date from / // / /<br>CSO<br>What is this 7<br>Billing Address<br>First name                                                                                                    | m //                                                             |
| CSC                                                                                                    |                                                                  |
| Billing Address First name                                                                                                    |                                                                  |
| First name                                                                                                    | Billing Address                                                  |
|                                                                                                    |                                                                  |
| Last name                                                                                                    |                                                                  |
| Billing address                                                                                                    |                                                                  |

When transaction is complete, click here  $\rightarrow$  <u>Click Here to return to PCLD</u>